# <mark>о</mark>по

# How to build your robot

www.pib.rocks/build

 $\sim$ 

Instructions for: MOTOR CALIBRATION

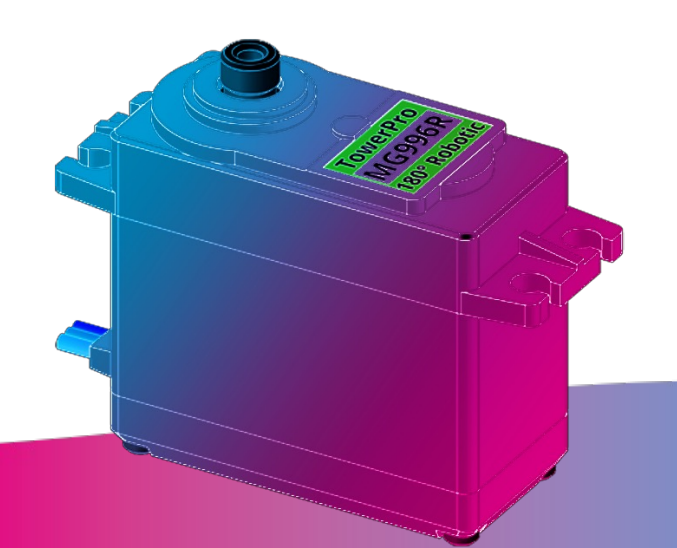

You Print Build Develop

your own robot!

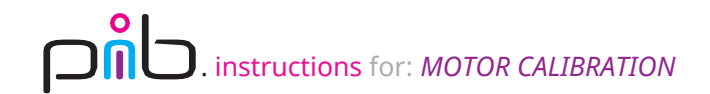

#### Important note

In order to use the motors for pib's movement it is important to **calibrate** them before building them into pib.

Pib has two different motors build in, in total **14** and **25** if 2 arms. They can be calibrated in the same way.

For this tutorial you will need the shown parts from the table. Additionally, we suggest to first build **pib**'s **head** and install the **software to the Raspberry Pi** as you will need to use this for the calibration.

You can find the tutorials here: https://pib.rocks/build/how-to-build-pibs-head/ https://pib.rocks/build/how-to-install-raspberry-pi/

| Non-printable parts                           |
|-----------------------------------------------|
| 10 x <b>E07</b> -MG996R                       |
| 2 x <b>E09</b> -DS225                         |
| 3 x <b>E15</b> -DS5180SSG                     |
| 1 x <b>E13-</b> SPL-82                        |
| 1 x <b>E14</b> -Power_Supply-cable            |
| 1 x <b>E03</b> -TinkerForge ServoBricklet 2.0 |
| 1 x Bricklet cable                            |
| 10 cm (red-black) <b>power cable</b>          |

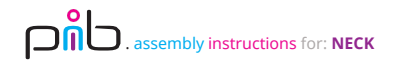

Make sure **all motors** in are calibrated according to this tutorial

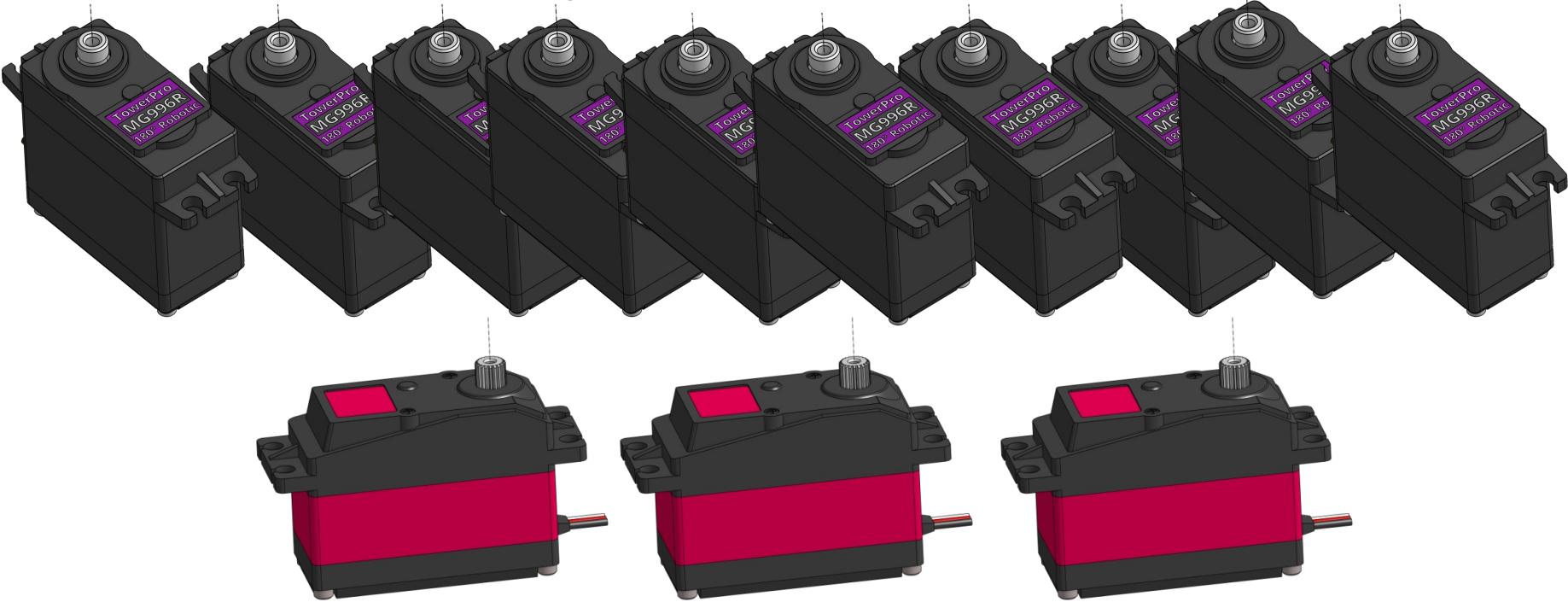

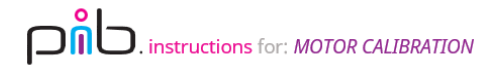

#### Step 1a

Connect output jack of **E14 power supply** into **E20 power jack**, Cut 10 cms from red and black wires, strip both ends insert **wires** on the other side of the jack

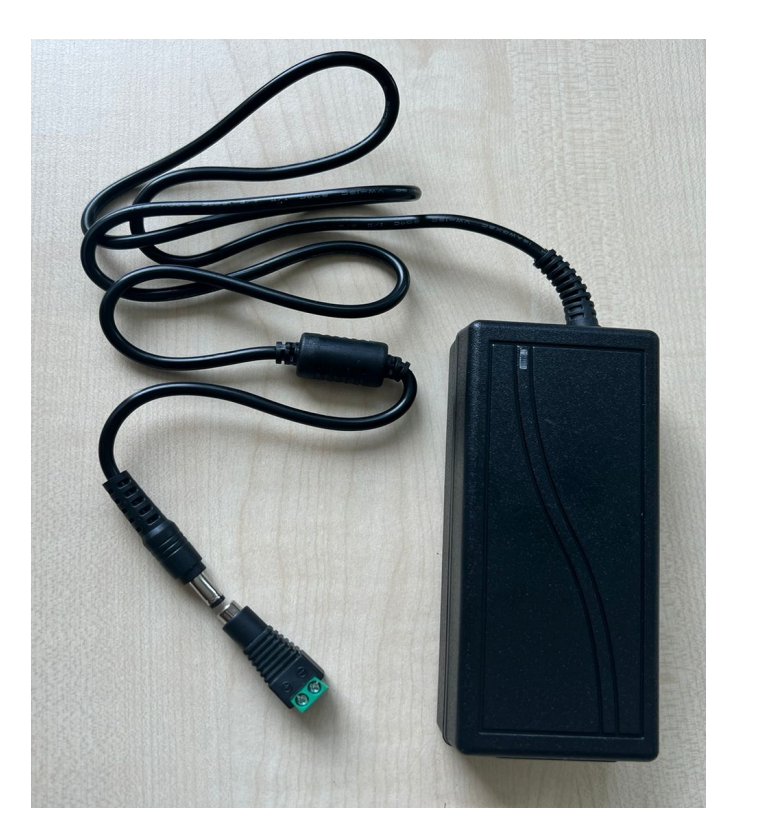

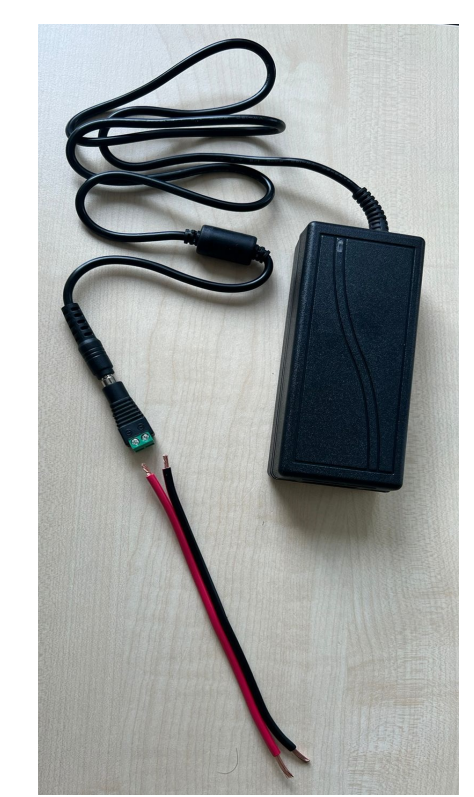

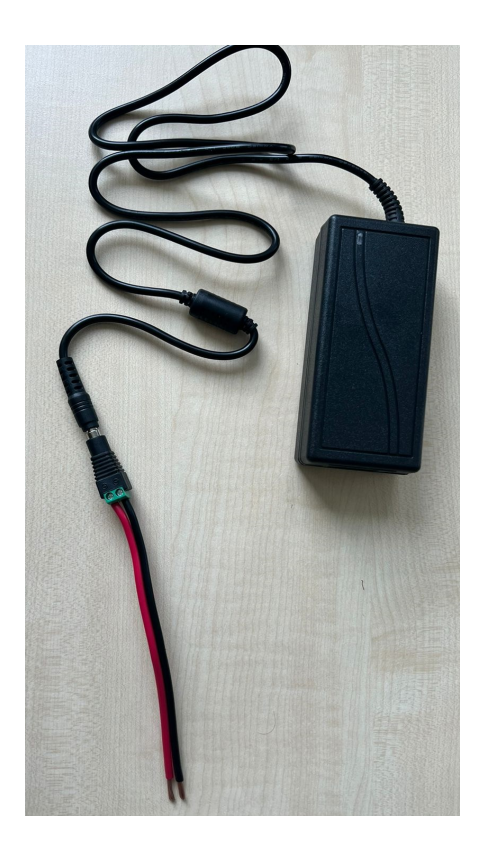

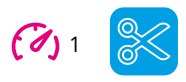

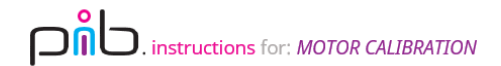

## Step 1b

Pull the red and blue switches in **E13** (T-Connector), insert wires coming out of power supply jack and then close them.

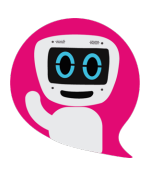

Make sure to place the wires in the correct switches:

- ✓ Red wire to red switch
- ✓ Black wire to blue switch

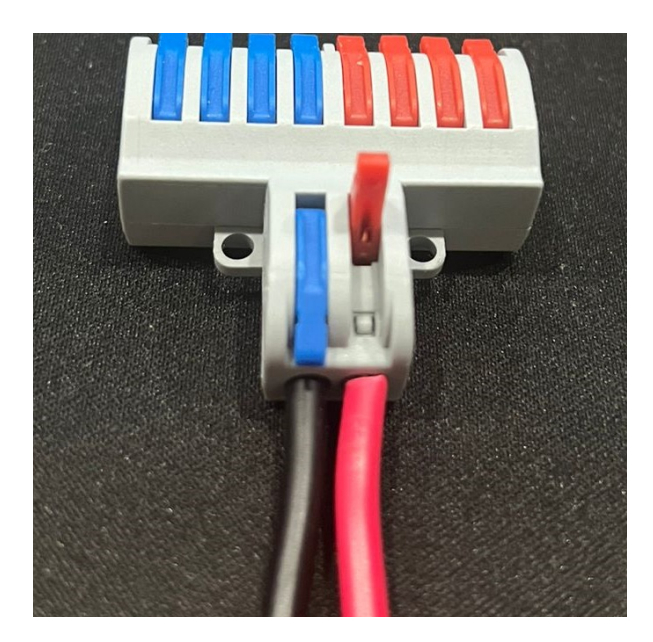

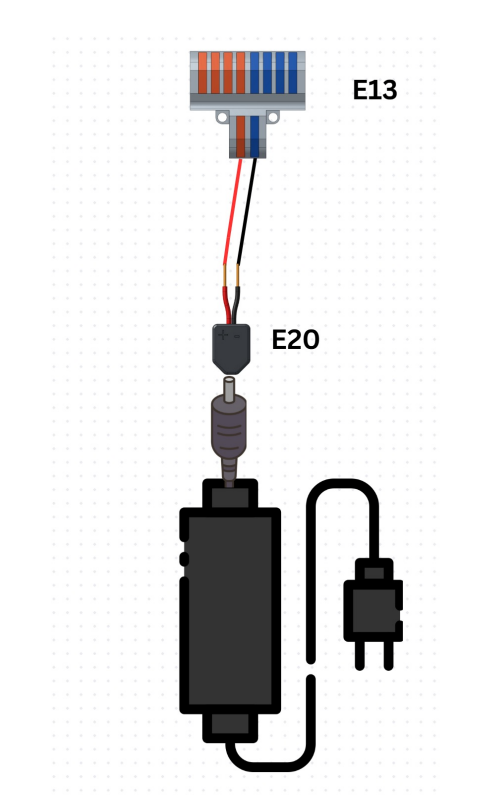

Dîb. instructions for: MOTOR CALIBRATION

#### Step 2

Connect the raspberry pi power supply with the type-C connector to the extension cable to type-C port in raspberry Pi

E01 - Raspberry Pi 5

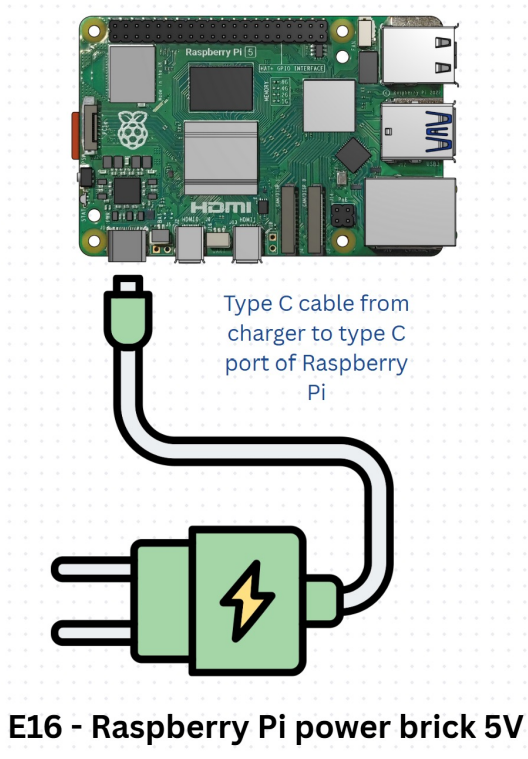

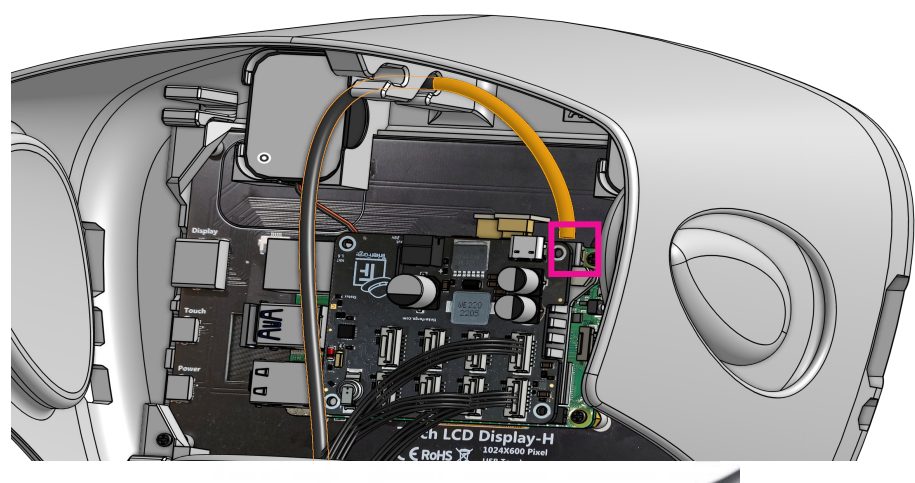

m

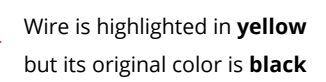

00

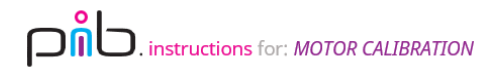

#### Step 3a

Cut **10 cm** of the red-black **power cable** and insert them to the **E03** TinkerForge **ServoBricklet**.

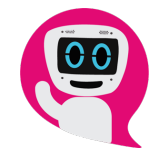

Make sure to place the wires in the correct switches:

- ✓ Red wire to + Symbol (left spot)
- ✓ Black wire to Symbol (right spot)

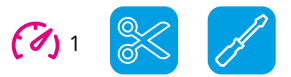

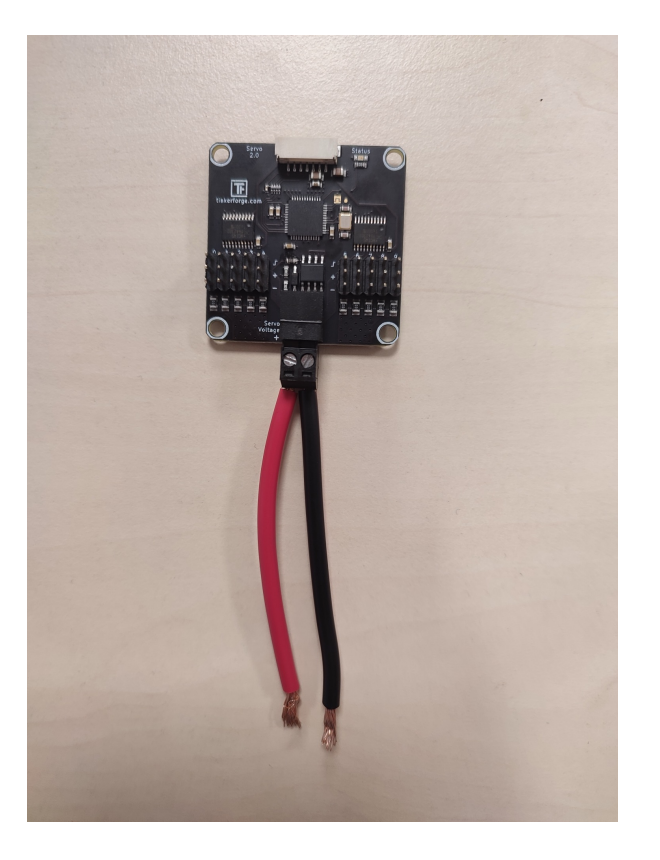

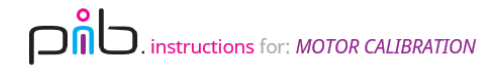

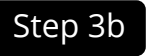

Now you can insert the cables to the T-Connector.

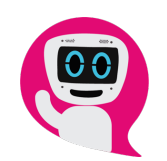

Make sure to place the wires in the correct switches:

- ✓ Red wire to red switch
- ✓ Black wire to blue switch

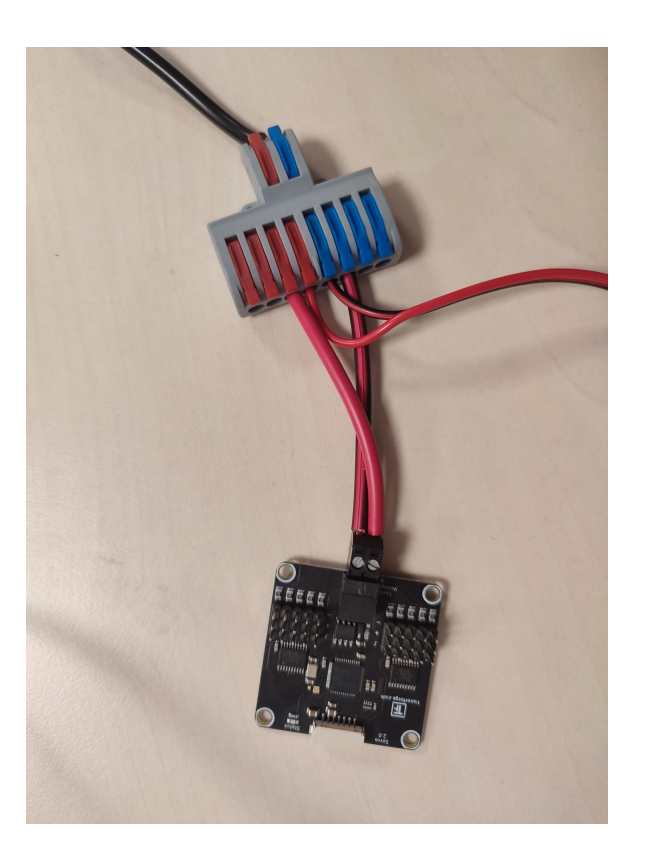

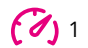

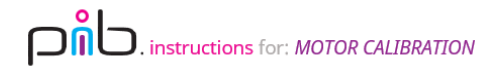

Now, we can connect the motors to the ServoBricklet.

#### Please note that only 2 motors are connected for illustration but you should calibrate all motors, You can add 10 motors at the

same time - there are 10 slots for motors on the ServoBricklet

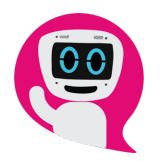

It is also important to have the correct orientation here:

- ✓ Yellow cable to S Symbol
- ✓ Orange cable to + Symbol
- ✓ Brown cable to Symbol

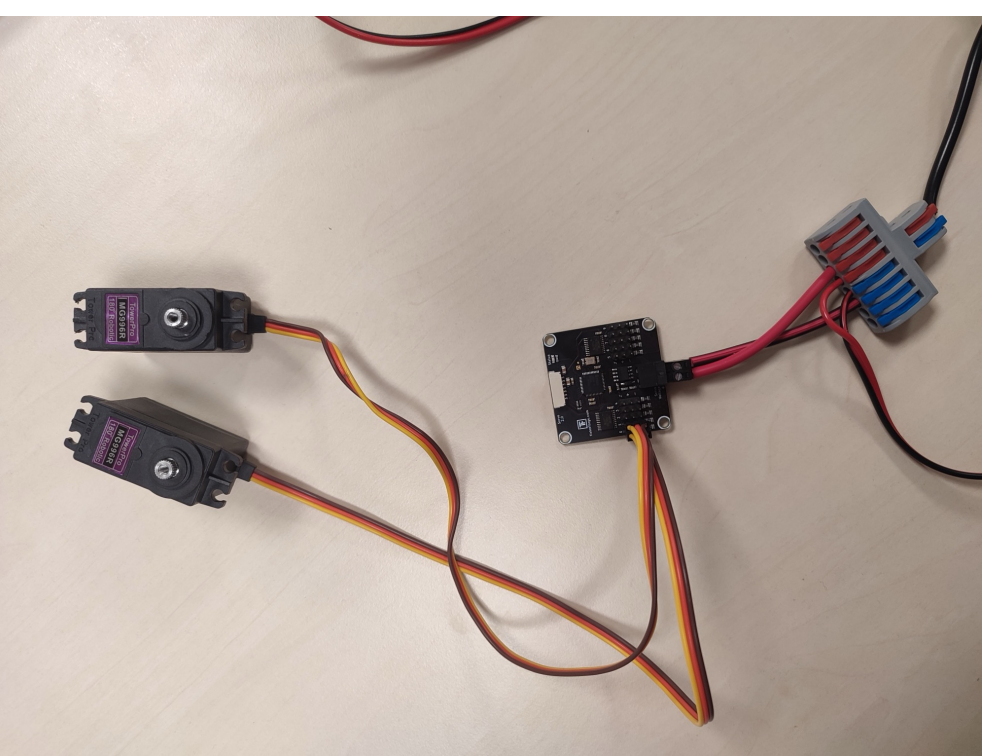

(1)

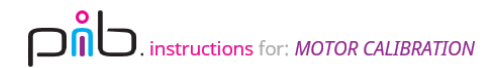

Connect the **bricklet cable** to the **TinkerForge HAT** in the head and then to the **TinkerForge ServoBricklet**.

Please note that the Tinkerforge Hat doesn't need extra power connection it is only connected via GPIO as in head tutorial

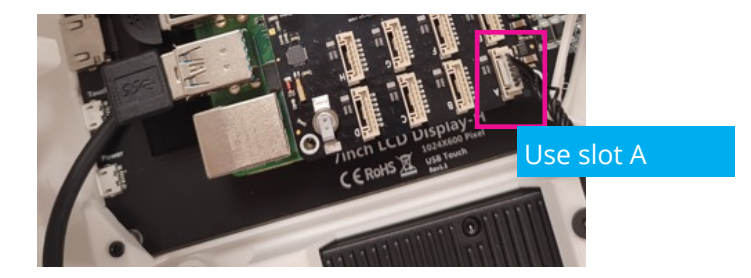

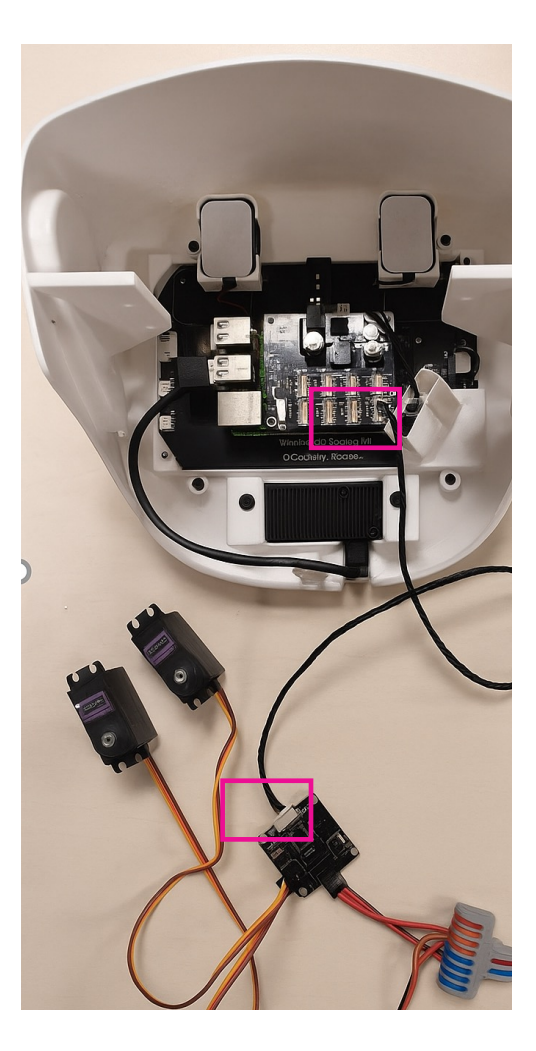

(1)

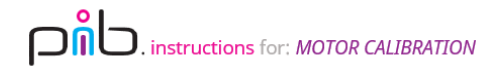

**()** 1

Plug the power cable into the power supply and start Raspberry Pi OS. - **turn on pi** Open the **Brick viewer** application.

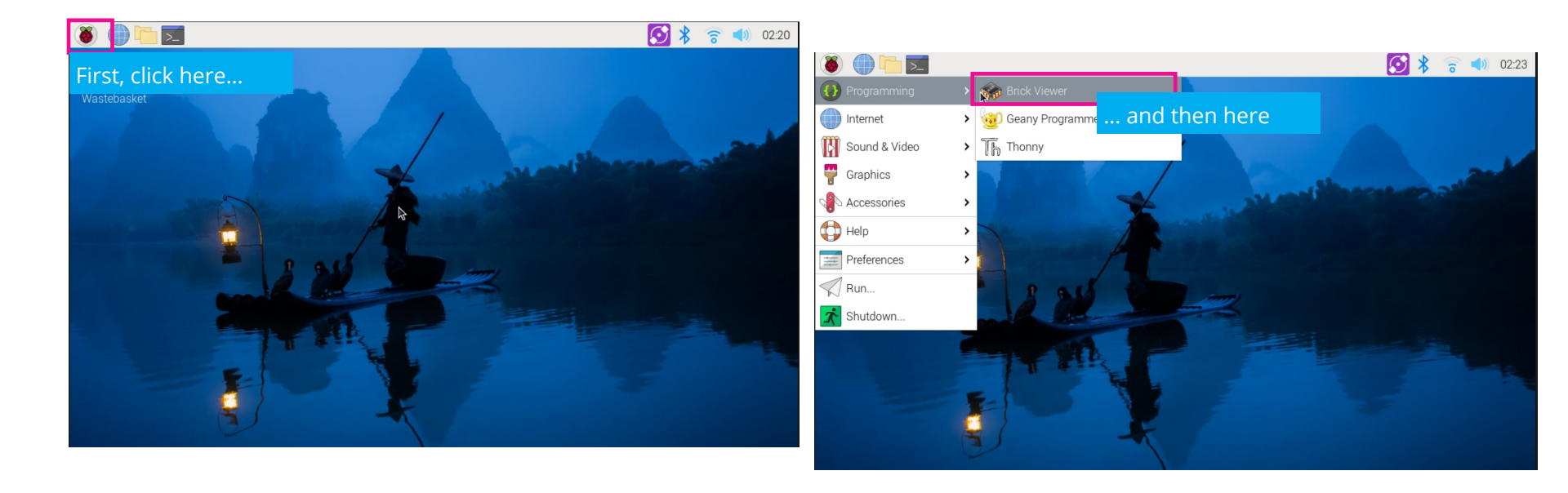

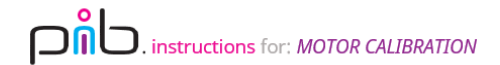

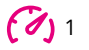

#### Click "Connect" and navigate to the tab "Servo Bricklet 2.0"

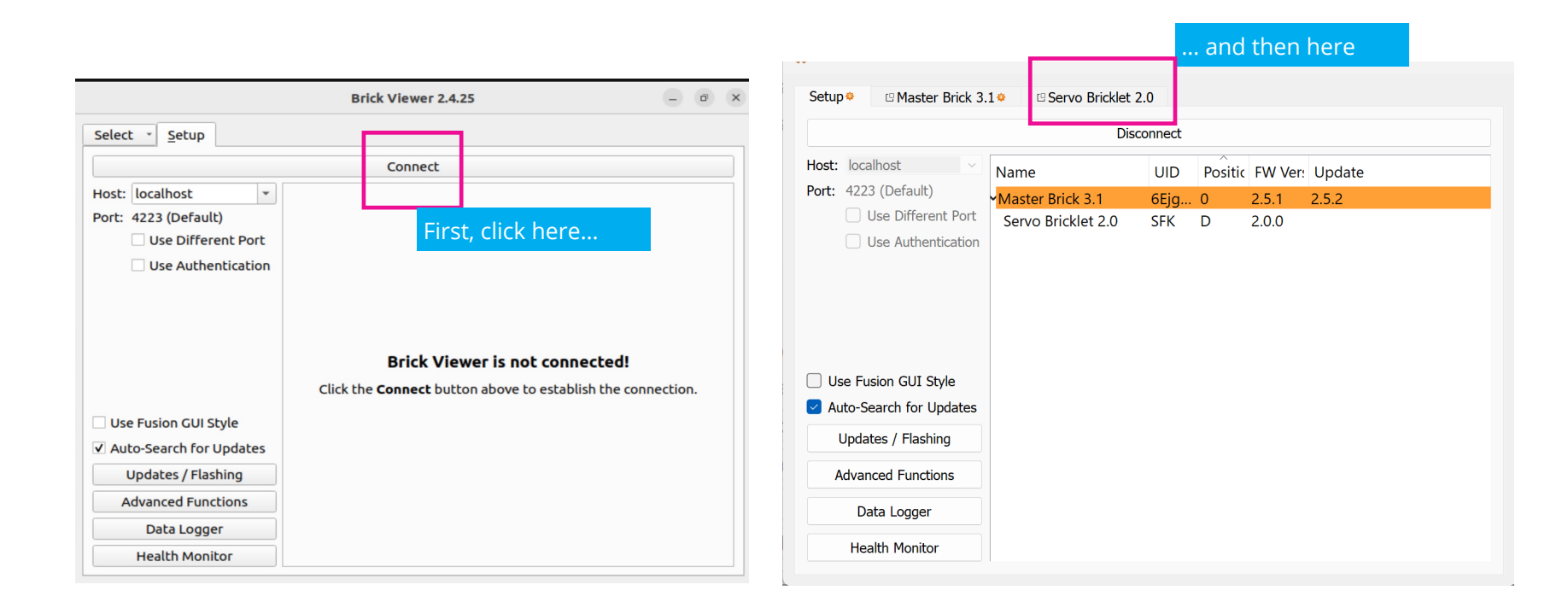

Dîb. instructions for: MOTOR CALIBRATION

#### Step 8

Select "All Servos" and change the values as shown.

Other values are not important and do not need to be changed.

Select "All Servos"

You will hear a sound from the motors once you changed the values – that is the calibration! The motors have switched to a 0-Position!

| All Servos                |                    |                                |                           | Enable         | Input Voltage: 0                                                             |
|---------------------------|--------------------|--------------------------------|---------------------------|----------------|------------------------------------------------------------------------------|
| Current Consumptio        | n:                 |                                |                           | 0mA            | Ena Pos Vel Cu                                                               |
| Pulse Width min/max (µs): |                    | 700                            | 2500                      | ▲<br>▼         | 0 On 🕚                                                                       |
| Degree min/max (°/        | /100):             | -9000                          | ÷ / 9000                  | <b>▲</b>       | 1 On                                                                         |
| Position<br>(°/100)       | Velocit<br>(°/100s | y Acceleration<br>5) (°/100s²) | Deceleration<br>(°/100s²) | Period<br>(μs) | 2 On C<br>3 On C<br>4 On C<br>5 On C<br>6 On C<br>7 On C<br>8 On C<br>9 On C |

Click on enable to power motors

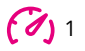

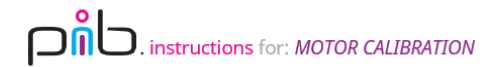

#### For 1 **E15-DS5180SSG** that will be used in elbow, set it to **5500** not to **0** position

(if you are using a 2 arm pib you will need to calibrate 2 of these motors)

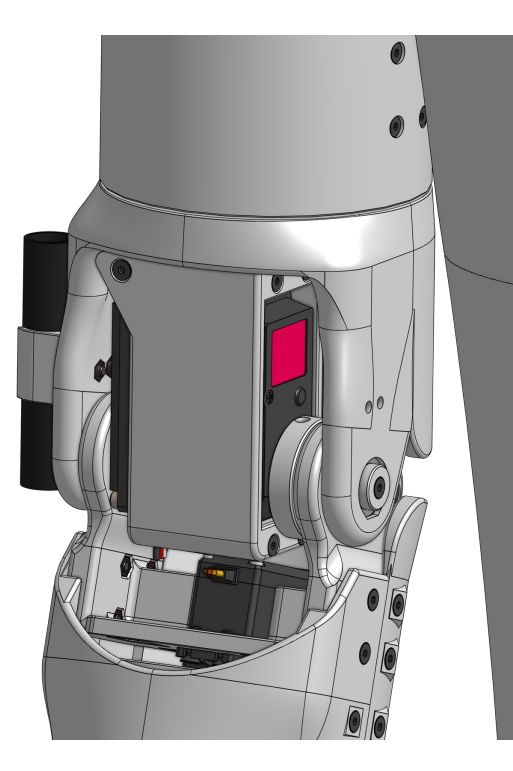

|                                       | notors                    |                           |                |                                                  |
|---------------------------------------|---------------------------|---------------------------|----------------|--------------------------------------------------|
| 🏇 Brick Viewer 2.4.22                 |                           |                           |                | - 🗆 X                                            |
| Setup • I Master Brick 3.1 • S        | ervo Bricklet 2.0 🌣       |                           |                |                                                  |
| UID: SyW FW Version: 2.0.0 *Updat     | te Timeouts: 0 S          | Status LED: Show Statu    | s ~ Reset      | More                                             |
| Servo 8                               |                           |                           | Enable         | Input Voltage: 0V                                |
| Current Consumption:                  |                           |                           | 0mA            | Ena Pos Vel Cur                                  |
| Pulse Width min/max (µs): 700         |                           | 🗘 / 2500                  | -              | 0 Off (                                          |
| Degree min/max (°/100): -9000         |                           | ÷ / 9000                  | ▲<br>▼         | 1 Off (                                          |
| Position Velocity<br>(°/100) (°/100s) | Acceleration<br>(°/100s²) | Deceleration<br>(°/100s²) | Period<br>(µs) | 2 Off <sup>1</sup><br>3 Off <sup>1</sup>         |
|                                       |                           |                           |                | 4 Off ( <sup>1</sup> )<br>5 Off ( <sup>1</sup> ) |
| -                                     |                           |                           |                | 6 Off (                                          |
|                                       |                           |                           |                | 7 Off 🕛                                          |
|                                       |                           |                           |                | 8 On 🕐                                           |
|                                       |                           |                           |                | 9 Off 🕛                                          |
|                                       |                           | -                         |                |                                                  |
| 5500 100000                           | 50000                     | 50000                     | 10500          |                                                  |

**()** 1

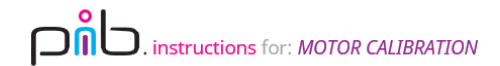

#### Congratulations

Remove the calibrated motors, connect the remaining motors and repeat step 6-8, until you have calibrated **all motors** Once finished, you can disassemble most parts as you will need the T-Connector, bricklet cable, motors and so on in the other tutorials.

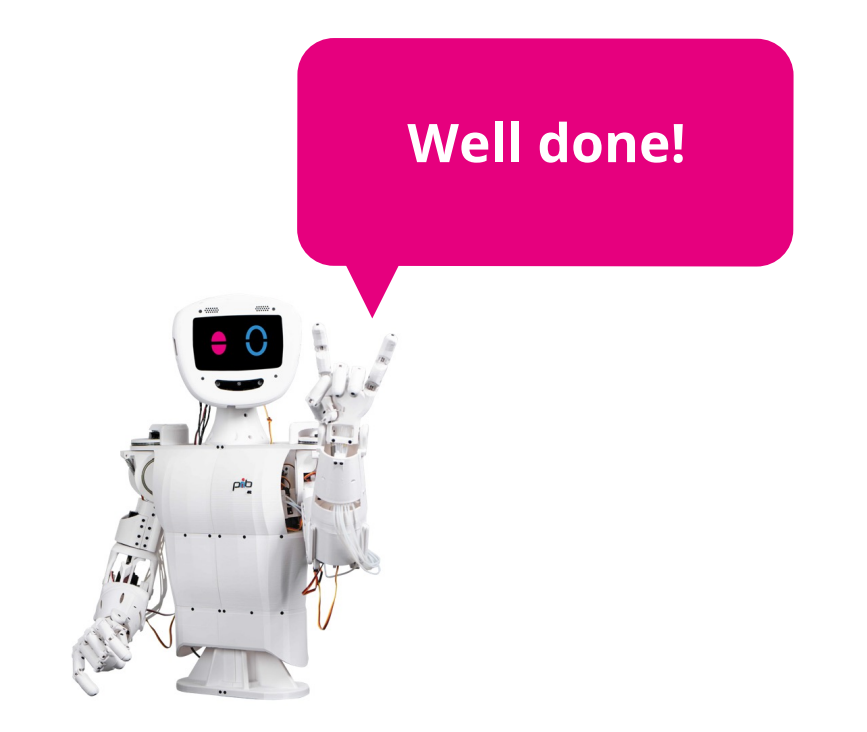

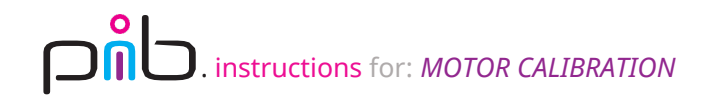

## Do you need support?

Or do you need our pib.Box with all non-printable parts? Or maybe you have some new ideas and improvements? Please contact us.

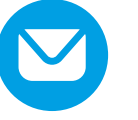

team@pib.rocks Send us an email.

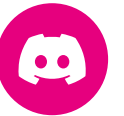

**discord.com/invite/GRdpyeDu7P** Join us on Discord.

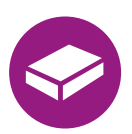

**shop.pib.rocks** Order non-printable parts for pib.